ਗ਼ f,fff≤,Q,,ñ⊡@fwf≤fv

## -ÚŽŸ <u>ftf@fCf<,̉‰'t</u> <u>‰‰'tftf@fCf<,É,Â,¢,Ä</u> <u>‰‰'tf,∏[fh,É,Â,¢,Ä</u> <u>fAf<fof€,Ì•Ò∏W</u> <u>ŠÂ<«∏Ý'è</u> <u>fAfCfRf"‰»,µ,ÄŽg,¤</u> <u>fhf‰fbf0∏•fhf∏fbfv</u>

fc[[f<fo[[

| ⊯ ftf@fCf‹,ðŠJ,                                                                                                    | ſAf‹fof€ftf@fCf‹,ð∙ÛŠÇ,∙,é    |
|----------------------------------------------------------------------------------------------------|-------------------------------|
| →Play                                                                                                    | Pause                         |
| M Next                                                                                                    | Back                          |
| ■ Stop                                                                                                    |                               |
| → ,P<ȉ‰'t                                                                                                    | ,P<È,,è∙Ô,µ‰‰'t               |
| →→ 'S<ȉ‰'t                                                                                                    | 'S<È,,è•Ô,쉉't                 |
|                                                                                                    | 'SfAf‹fof€‰‰'tf, <b></b> [[fh |
| िEfAf∢fof€,Ì□‡"Ô∙ï□X                                                                                                    | fAf∢fof€,Ì′ljÁ                |
| ₽<br>₽<br>₽<br>₽<br>₽<br>₽<br>₽<br>₽<br>₽<br>₽<br>₽<br>₽<br>₽<br>₽<br>₽<br>₽<br>₽<br>₽<br>₽                                                                                                    | ftf@fCf<,Ì∏í∏œ                |
| langer and the second second |                               |

**,»,Ì'¼** <u>—Š—ð</u> <u>,Đ,Æ,è,²,Æ</u> <u>,ä,¢,¿,á,ñftfH□[f‰f€,e,x,t,h</u> <u>Copyright</u>

### ftf@fCf<,̉‰'t

[ftf@fCf<]f[]fjf...[[,][ŠJ,],ðfNfŠfbfN,·,é,©[]A,Ü,½,ĺfc[[f<fo[[,][ŠJ,] ,ðfNfŠfbfN,·,é,Æ[]Af\_fCfAf[]fO,ªŠJ,«,Ü,·[]B ftf@fCf<,]Ží—Þ,ð'l'ð,·,é,Æ[]AfffBfŒfNfgfŠ,É, ,é,»,]Šg'£Žq,Ìftf@fCf<,ª•\ ަ,³,ê,Ü,·,Ì,Å[]Af}fEfX,Å'l'ð,µ,ÄOk,ðfNfŠfbfN,µ,Ä,,¾,³,¢[]B ftf@fCf<-¼,²‰‰'tftf@fCf<-¼fŠfXfgf{fbfNfX,É'ljÁ,³,ê,Ü,·[]B‰ ‰'t,µ,½,¢<È,ðf}fEfX,Å'l'ð,µ,Ä[]Afc[[f<f0][,ÌPlay,ðfNfŠfbfN,·,é,Ɖ‰'t,ªŽn,Ü,è,Ü,·[]B

## ‱‰'tftf@fCf‹,É,Â,¢,Ä

f,fff<,Q,,ñ,ª,¢,Ü,Ì,Æ,±,ëfTf|□[fg,µ,Ä,¢,éftf@fCf<,Å,·□B

#### •W**]€MIDIftf@fCf**<

Standard MIDI□BSMF,Æ,©,¢,¢,Ü,·□BfEfBf"fhfEfY,Å,Í, ,è,Ó,ê,½ftfH□[f}fbfg,©,È□H

### Towns EUPHONYftf@fCf<

f^fEf"fY,ŕW□€,Æ,Ě,Á,Ä,¢,鉉'tftf@fCf<,Å,·□BŠg'£Žq,ĺ\*.EUP,Å□Af^fEf"fY,Ì"à' ‰¹Œ¹,àfTf| □[fg,µ,Ä,¢,Ü,·□B

## YuKaNa fAf<fof€ftf@fCf<

YuKaNa,Æ,Í[ĨA,±,Ìfʃtfg,ÌŽŸfo[[fWf‡f",Å,·([]Î)[]B<@"\'ljÁ,µ,Ä,¢,,¤,¿,É,È,ñ,¾,©-ó,í,©,ç,È,-,È,Á,Ä,µ,Ü,¢,Ü,µ,Ä[]c, ,Æ,f,rfŠfZfbfg,â,é,É,Í′áfŒfxf<,Ì,I,h,c,hfT[[frfX,ð'@,©,È,¢,Æ,¢,⁻,È,¢,Ý,½,¢ ,Å[]A,b[]{[]{,Å[]ì,è,È,¨,»,¤,ÆŽv,Á,Ä,¢,½è,µ,Ü,·(^\_^;) ,ä,¢,¿,á,ñ,ª"K"-,É,Â,,Á,½ftfH[[f}fbfg,Å,·(^\_^;) ,±,ÌfAfvfŠ,ÍYuKaNa fAf<fof€ftf@fCf<,Ì"Ç,Ý[]',«,ðfTf|[[fg,µ,Ä,¢,Ü,·[]B,»,è,á,»,¤,¾[]B

## EUP-PLAYER fAf<fof€ftf@fCf<

TownsfVfXfef€f\ftfgfEfFfA<sup>r</sup>Y•t,ÌEUP-PLAYER,â□AftfŠ□[f\ftfgfEfFfA,ÌSUPER EUP-PLAYER(fWf... fjfAŽ□□ì),Å~A'±‰‰'t,·,é,½,ß,É□ì,ç,ê,éftf@fCf<,Å,·□BŠg'£Žq,Í\*.eul□B

## MIDIf{fbfNfX f`fFfCf"ftf@fCf<

f^fEf"fY"Å,ÌWindows3.1,É"Y•t,³,ê,Ä,¢,éMIDIfvfŒ[[f,,][,Å,·]BCopyright,Íf~f...[[fWfJf‹fvf ‰f",¾,Á,½,æ[[,È]B[],‹@"\,Å,Í, ,é,ÆŽv,¤,ñ,¾,¯,Ç]A,Ç][,à]ô—û,³,ê,Ä,È,¢]cŽg,¢,É,,¢ ,æ[[,È]c,¤[[,ñ]B ,Ü,Ÿ,±,ê,ð]ì,Á,½,»,à,»,à,Ì"®‹@,Í,±,ê,Å,·(^\_^;) MIDIf{fbfNfX,ÅfTf|[[[fg,·,é,Ì,ª,±,Ìf`fFfCf"ftf@fCf‹]B

## GSPLAY BGMftf@fCf<

,s,[],—,Ž,",n,r[]ã,"®[]ì,·,é,f,r,o,k,`,x,Æ,g,d,—,‰,Ž(<¤,ÉTaroPYONŽ[][ì),ÅfTf|[[[fg,³,ê,Ä,¢ ,éftf@fCf<[]c,¾,æ,Ë(^^;) Žc"O,È,ª,ç,±,ì,Q,Â,ĺ,q,r[],l,h,c,h,ðfTf|[[[fg,μ,Ä,È,¢,μ(T\_T),μ,©,à[]A,¤,¿,ÌŠÂ<«,Å,ĺ,©,ÈŠ¿,ðŠO,³,È,¢ ,Æ—§,¿[]ã,ª,ç,È,¢,Ì,Å,μ,½(fŠfAf<f[]f,fŠ•s'«^^;) ,Æ,¢,¤,í,¯,Å[]AŽg,Á,½,±,Æ, ,Ü,è,È,¢,Ì,Å"®,,©,Ç,¤,©Ž©[]M, ,è,Ü,¹,ñ[]B

## f}fCfNf□f\ftfg fEfF□[fuftfH□[f€

,¢,í, ,,Æ'm,ê,½,v,`,uftf@fCf<,Ì,±,Æ,Å,·□B, ,Ü,èfefXfg,µ,Ä,Ü,¹,ñ,¯,Ç^ꉞ–Â,é,Ý,½,¢,Å,·,Ë□B

## TOWNS PCM‰<sup>1</sup>]ºftf@fCf<

,s,□,—,Ž,",n,r,Å,Ì•W□€ftfH□[f}fbfg□BŠg′£Žq,ĺ.snd□B WAV,à,»,¤,Å,·,¯,ÇPCMŠÖŒW,ĺfnf"fO,é,©,à,µ,ê,Ü,¹,ñ(^\_^;)

#### ‰‰'tf,[[fh

## ,P<È‱%'t

,P<È,Ì,݉‰'t,μ,Ü,·□B

#### 'S<È‱‰'t

,P,Â,ÌfAf<fof€,Ì′†,Ì,·,×,Ä,Ì<È,ð‱‰'t,μ,Ü,·□B□u'SfAf<fof€‰‰'tf,□[fh□v,É,È,Á,Ä,¢ ,é,Æ,«,Í□AŽŸ,ÌfAf<fof€,É^Ú,Á,ĉ‰'t,ð'±,⁻,Ü,·□B

#### ,P<È,,è•Ô,µ‰‰'t

,P<È,ð,,è•Ô,쉉't,μ,Ü,·□B,»□[,ä□[,±,Æ,Å, ^^;

#### 'S<È,,è•Ô,µ‰‰'t

,P,Â,ÌfAf<fof€,Ì′†,Ì,·,×,Ä<È,ð,,è•Ô,µ‰‰'t,µ,Ü,·□B□u'SfAf<fof€‰‰'tf,□[fh□v,É,È,Á,Ä,¢ ,é,Æ,«,Í□AŽŸ,ÌfAf<fof€,É^Ú,Á,ĉ‰'t,ð'±,⁻□A□ÅŒã,Ü,Å,¢,«,Â,,Æ□Å□‰,É–ß,è,Ü,·□B□Å<,Å,·("ä)

#### fVfffbftf<‰‰'t

,P,Â,ÌfĀf<͡fof€,Ì'†,©,çf‰f"f\_f€,ɉ‰'t,μ,Ü,·□B•;□",ÌfAf<fof€,ð'Î□Û,É,·,é,± ,Æ,Í□A,Ü,¾,Å,«,Ä,Ü,¹,ñ(^\_^;)

### 'SfAf<fof€‰‰'tf,[[fh

,±,Ìf{f^f",ð‰Ϋ,μ,Ä,¨,,Æ□A□ã<L,Ì,æ,¤,È<@"\,ªŠy,μ,ß,Ü,·□B,n,m□^,n,e,e,Ì,«,è,©,¦,Å,·□B

#### fsfNf`ff[[,Ì•\ަ[^"ñ•\ަ

,±,Ìf{f^f",ð‰Ÿ,µ,Ä,¨,,Æ□AfsfNf`ff□[,ð∙\ަ,µ,Ü,¹,ñ□B,±,ê,Å∙\ަ□^"ñ∙\ަ,ð□Ø,è'Ö,¦,Ü,·□B

## fAf<fof€,Ì•Ò<u></u>W

ĨĄĪ́<ſ̄of̃€,Ì'ljĀ́□A□í□œ□A□‡"Ô•Ï□X□A•ÛŠÇ,ª,Å,«,Ü,·□B ,Ü,½MIDIftf@fCf<,Ì□í□œ,Æ□‡"Ô•Ï□X,ðfc□[f<fo□[,ÅfTf|□[fg,µ,Ä,¢,Ü,·□B ‰‰'tŽž,É•\ަ,·,éfsfNf`ff□[,Ì□Ý'è,à,Å,«,Ü,·□B **fAf<fof€,Ì'ljÁ** fc□[f<fo□[, ,é,¢,ĺfvf<f\_fEf"f□fjf...□[,ÌfAf<fof€,Ì'ljÁ,ðfNfŠfbfN,·,é,Æ□A"ü ĺ□s,Â,«,Ìf fCfAf□fO,ª,Å,Ä,«,Ü,·,Ì,Å□A□V,µ,¢fAf<fof€,Ì-¼'O,ð"ü—ĺ,µ,Ä,,¾,³,¢□B

□V,µ,¢fAf<fof€,ĺ•K, ſŠfXfg,Ì^ê″Ô□ÅŒã,É′ljÁ,³,ê,Ü,·□B

### fAf∢fof€,Ì□‡″Ô∙Ï□X

ĴAĴ<ſŎſ€,Ì□‡″Ô,ð•Ï□X,µ,Ü,·□Bſc□[ſ<ſo□[,ÌſAf<ſof€□‡″Ô•Ï□X,ðſNſŠſbſN,·,é,Æ□AŒ»□Ý'I'ð,³,ê,Ä,¢ ,éſAſ<ſof€,ªſŠſXſg,Ì,P,Â□ã,É^Ú"®,µ,Ü,·□B,±,ê,Å"C^Ó,Ì□‡″Ô,É•À,Ñ,©,¦,é,±,Æ,ª,Å,«,Ü,·□B

### fAf∢fof€,Ì∏í∏œ

ĴŔĴ<Ĵof€,ð∏ĺ☐œ,μ,Ü,·□B∙K, ſŠfXfg,Ì^ê"Ô□ÅŒã,Ì□€−Ú,ª□í□œ,³,ê,é,±,Æ,É‹C,ð,Â,⁻,Ä,,¾,³,¢(^ê ‰žŠm″F,Ìf\_fCfAf□fO,ª,Å,Ü,·)

### ‰‰'tftf@fCf‹,Ì□í□œ

MIDIftf@fCf<,ð[í[œ,µ,Ü,·[B,±,ê,àfŠfXfg,Ì^ê"Ô[ÅŒã,Ì[€-Ú,ª[í[œ,³,ê,Ü,·[B

## ‰‰'tftf@fCf<,Ì□‡"Ô∙Ï□X

fAf<fof€,Ì□‡"Ô•Ï□X,Æ,¾,¢,½,¢"⁻,¶,Å,·□B

### fsfNf`ff□[,Ì□Ý'è

ᢆ‰ᢆ∿iʿt͡ft͡ʃ@f͡c͡f‹,»,ê,¼,ê,ÉfsfNf`ff□[,ð□Ý'è,Å,«,Ü,·□B□Ý'è,μ,Ä,¨,,Ɖ‰'tŽž,É,¢,«,È,è•\ ަ,μ,½,è,μ,Ü,·□Bf\_fCfAf□fO,ª,Å,Ä,,é,Ì,Å,»,ê,É,μ,½,ª,Á,Ä□A"C^Ó,Ìfrfbfgf}fbfv,ðŽw'è,μ,Ä,,¾,³,¢□B

### fAf<fof€,̕ۊÇ

•O□W,<sup>a</sup>,·,ñ,¾,ç□AfAf<fof€,ð•ÛŠÇ,µ,Ä,¨,«,Ü,µ,å,¤□Bfc□[f<fo□[,Ìftf□fbfsfB,ÌfAfCfRf",©□A, ,é,¢, ,í[•O□W]f□fjf...□[fo□[,ðfNfŠfbfN,µ,Ä,,¾,³,¢□B Œ»□ÝfTf|□[fg,µ,Ä,éftfH□[f}fbfg,ĺflfŠfWfif<,ÌYuKaNaftf@fCf<,Ì,Ý,Å,·(^ ^;)</p>

## ŠÂ‹«∏Ý'è

□uf,fff¯‹,Q,,ñ□v,̊‹«□Ý'è,ð□s,¢,Ü,·□B ftf@fCf‹,ÌŽí—Þ,»,ê,¼,ê,É□‰ŠúfffBfŒfNfgfŠ,ð□Ý'è,Å,«,Ü,·□Bftf‹fpfX,ð"ü—ĺ,μ,Ä,-,¾,³,¢□B□Ý'è,μ,Ä,¨,,Æ□A[ŠJ,],Å,»,ÌfffBfŒfNfgfŠ,ð□Å□‰,ÉŽQ□Æ,μ,Ü,·□B

[ŠJ,],Å□Å□‰,É•\ަ,³,ê,éftf@fCf‹,ÌŽí—Þ,ð□Ý'è,Å,«,Ü,·□B Ok,ðfNfŠfbfN,·,é,ÆWindowsfffBfŒfNfgfŠ,ÉMODEL2.INI,Æ,¢,¤ftf@fCf‹-¼,Å□Ý'è"à e,ð•ÛŠÇ,µ,Ü,·□B

#### fsfNf`ff[[,̊‹«[)Ý'è

frfbfgf}fbfv,ðffftfHf<fg,Å"Ç,Ý,É,¢,fffBfŒfNfgfŠ,ð□Ý'è,μ,Ä,¨,,Æ□A,È,É,©,ÆŠy,Å,·□Bf□fjf... □[,Ì[flfvfVf‡f"]-[fsfNf`ff□[,ÌŠÂ<«□Ý'è],Å□Afsfbfgf}fbfu,Ì,½,,³,ñ, ,éfffBfŒfNfgfŠ,ð<³,¦,Ä, ,°,Ä,Ë□B

**fAfCfRf"‰»,μ,ÄŽg,¤** ,Ó,¾,ñ,ĺfAfCfRf"‰»,μ,ĉæ–Ê,Ì•Ð<÷,É,Å,à'u,¢,Ä,¨,,æ,ë,μ,¢,Ì,Å,ĺ,È,¢,©,ÆŽv,¢ ,Ü,·□BfAfCfRf",ðfNfŠfbfN,·,é,Æ□Af□fjf...□[,ª,Å,Ä,«,Ü,·□Bplay/stop,≉'tf,□[fh,ĺf□fjf... □[,©,ç□Ý'è,Å,«,Ü,·□B

## fhf‰fbfO[]•fhf[]fbfv<@"\

,±,ÌfAfvfŠfP□[fVf‡f",ĺfhf‰fbfO□•fhf□fbfv,ðfTf|□[fg,μ,Ä,¢,Ü,·□Bftf@fCf‹f}fl□[fWff,©,çfhf ‰fbfO,μ,½ftf@fCf‹,ð,±

,ÌfĂfvfŠ,ÌfEfBf"fhfĒ,È,è□AfAfCfRf"‰»,μ,Ä,é,Æ,«,ĺ,»,ÌfAfCfRf",Éfhf□fbfv,μ,Ä,,¾,³,¢□B • ¡□",ÌftfH□[f}fbfg,Ì^Ù,È,éftf@fCf‹,ðfhf□fbfv,Å,«,Ü,·□B,·,×,Ä,Ìftf@fCf‹,Í□A□uftf@fCf‹,ðŠ],-

□vf\_fCfAf□fO,ðŠJ,¢,Äftf@fCf<,ð"Ç,Ý□ž,ñ,¾,Æ,«,Æ"¯,¶,æ,¤,ÉfŠfXfg,É'ljÁ,³,ê,Ü,·□B ,¦□[,Æ□Bfhf‰fbfO□•fhf□fbfv,ª, ,Á,½,Æ,«,ÉŒÀ,Á,Ä□A‰‰'t,ð'†'f,µ,Äfhf□fbfv,³,ê,½ftf@fCf<,ð‰ ‰'t,·,é,æ,¤,É,È,Á,Ä,¢,Ü,·□B^ꉞ,±,Ì,Ù,¤,ª,¢,¢,ÆŽv,Á,½,Ì,Å□E□E□E,Ç,¤,Å,µ,å,¤,Ë(^\_^;) ,±,Ì<@"\,ÍVisualBasic'P'Ì,Å,Í□A,Í,Á,«,è,¢,Á,Ä<ê,µ,¢,Å,·(-

<sup>3</sup>ŒÀf‹□[ʃv,ÅDoEvent,©,Ü,¹,Äf□ʃbfZ□[ʃW,ðŒ©'£,é,Æ,©□c),Æ,¢,¤,í,⁻,ÅESOCSC1.VBX,Æ,¢ ,¤ʃJʃXf^f€ſRf"fgf□□[f‹,ðŽg,Á,Ä, ,Á,³,èŽÀŒ»,µ,Ä,¢,Ü,·□B

#### ESOCSC1.VBX

EsocSc Version 1.0 Copyright(C) 1993 Etosoftoffice Co,.Ltd.

 $\square E \square E \square E \square E, \pm, \hat{e}, \hat{i}, u, a \check{S} \circlearrowright W, \mathring{A}, \hat{i}, \eth, \P, \mathring{a} \square [, \acute{E} - L - \frac{1}{4}, \grave{E} \square]$ ";  $\blacksquare \%$ 

,<sup>3</sup>,ñ,Ì□i̇□¬,³,ê,½fJfXf^f€fRf"fgf□□[f<,Å□AVisual Basic,Å,Í'å•Ï,¾,Á,½f□fbfZ□[fW□^—□,ð‰Â"∖ ,É,μ,Ü,·□B

Windows,ÌSYSTEMfffBfŒfNfgfŠ,É,¨,¢,Ä,,¾,³,¢[]B

fVfFfAfEfFfA,Å,·□BŇĺFŤY-Šerve,Ì<u>FŴINF2</u>,Æ,¢,¤ftfH□[f‰f€,Ìff□[f^f‰fCfuf‰fŠ,É, ,è,Ü,·□B <C,É"ü,Á,½,ç,º,Đ'—<à,µ,Ü,µ,å,¤□l□l□l,Æ,É,©, ^À,,Ä,¨,¢,µ,¢,Å,·(^\_^)

,  $\Box$ AFWINF2, $\dot{\Box}$ é"`, $\dot{a}$ , $\mu$ , $\ddot{A}$ ,, $\overset{3}{}_{4}$ , $\overset{3}{}_{4}$ , $\dot{a}$ , $\dot{A}$ , $\ddot{A}$  $\textcircled{E}^{3}_{4}$ , $\dot{i}$ , $\hat{e}$ , $\ddot{A}$ , $\overset{1}{}_{2}$ , $\tilde{n}$ , $\overset{3}{}_{4}$ , $\dot{A}$ ,  $\overset{-}{}$ ( $\Box$  $\dot{I}$ ),  $\mathcal{E}$ ,  $\dot{e}$ , x,  $(, -, \dot{A}, \pm, \dot{I} - \hat{I}\Box F$ ,  $\dot{I}$ zfbfgfXf] fbfg,  $\delta$ fNfŠfbfN, $\mu$ , $\ddot{A}$ ,  $\overset{3}{}_{4}$ ,  $\overset{3}{}_{4}$ ,  $\dot{E}$ :-)

#### —š—ð

1993/08/17 Version 0.01fÀ []‰"Å,Å,· 1993/09/19 Version 0.02fÀ Drag&Drop/YuKaNaftf@fCf</f`fFfCf"ftf@fCf</BGMftf@fCf</WAV/SNDfTf|[[[fg f][fj[...][,Ì'ljÁ]BfAfNfZfTfŠŒÄ,Ñ]o,μ<@"\`ljÁ]BfVfffbftf<‰‰'t]A'SfAf<fof€‰ ‰'tf,[][fh,ð'ljÁ]BfAf<fof€,Ì•Ò]W,ƕۊÇ,ðfTf|[][fg]BfsfNf`ff][],à,Â,⁻,Ü,μ,½]B ,Ð,Æ,è,²,Æ

[uf,fff<,Q,,ñ[]v,ð,²—~—p,¢,½,¾,«,Ü,µ,Ä, ,è,ª,Æ,¤,²,´,¢,Ü[][,·[]B ,Å[]Af,fff<,Q,,ñ,Æ,Í[]A,¤,¿,Ì^¤<@[]uFM,s,n,v,m,rf,fff<,Q[]v,Ì,±,Æ,Å,·([]Î)^À^Õ,©,Â<†<É,É^Ó-¡,È,µ([]Î) ,Ù,ñ,Æ,Í<u>fZ[][f‰[][,u</u>,Ì•KŽE<Z,ð-¼'O,É,µ,Ä,½,¯,Ç(,¨,¢,¨,¢))[]AfAfCfRf",ª,¤,Ü,,Â,-,é,È,©,Á,½,ñ,ÅŒ<<Ç,â,ß,É,µ,½,ñ,Å.·([]Î) ,ĺ,Á,«,è,¢,Á,Ä<u>ä,¢,</u>ÌWindowsfAfvfŠfP[[fVf‡f"ŠJ"-,Å^ê"ÔŽžŠÔ,ª,©,©,Á,Ä,é,Ì,İfAfCfRf",Ì[]i[]¬,©,à,µ,ñ,È,¢[]E[]E[]E[]E],Ù,ñ,Æ,É<êŽè,Å,·([]Î) f,fff<,Q,ĺf^fEf"fY,Ì][‰'ãf}fVf",Å,·[]B1989"N3ŒŽ,É•f,ª[]w"ü,µ,Ü,µ,Ä]c,¢,Ü,Å,à,¤,¿,Å,ÍŒ»– ð,Å,â,Á,Ä,Ü,·[]B CD-ROM,¾,Á,Ä•W[]€,Å,Â,¢,Ä,é,µ[]A640×480[]A256[]FŽg,¦,é,µPCM,ĺ,Â,¢ ,Ä,é,µCPU,Í<u>fTfCfŠfbfNfX</u>,ÉŒðŠ·,Å,«,é,µ([]Î),Æ,¢,¤,í,¯,Å^ꉞVideo for Windows,¾,Á,ÄŒ©,c,ê,È,¢,±,Æ-ó,À,á,È,¢,ñ,Å,·([]Î),Å∏ARS-MIDI,à,Â,¢,Ä,é,µ∏B,Æ,¢,¤

,í, ,Å[]u $\mathbb{C}^3$ 'c[]lf,fff<,Q,,ñ[]v,æ,ë,µ,([]Î)ftf@fCf<f}fl[[[fWff,ÅŠÖ~A•t, ,Å,à,µ,ÄŽg,Á,Ä,â,Á,Ä,-,<sup>3</sup>4,<sup>3</sup>,¢[]B[]B[]B

fwf<fv,ŕ\ަ,³,ê,éfAfCfRf",ĺ<u>,Ê,Ü,è,ñ</u>[ì,Ì[]u<u>,ä,¢fRf"[</u>v,ðŽg,í,¹,Ä,à,ç,¢,Ü,µ,½[]B,Ç,à,Å,·[[[]B(93/08)

,¢,ë,¢,ë<@"\,ð'ljÁ,µ,Ä,¢,,¤,¿,É□A-ó,í,©,ç,È,,È,Á,Ä,µ,Ü,¢,Ü,µ,½□B^ê"Ô,È,ñ,Æ,©,µ,½,¢,Ì,Í ‰¹Œ¹,Ì□‰Šú‰»,È,ñ,¾,¯,Ç□A,I,b,h,Å,ÍfGfNfXfNf<□[fVfuf□fbfZ□[fW,ĺ'—,ê,»,¤,É,È,¢ ,µ□c'áfŒfxf<,I,h,c,hfT□[frfX,ð'¼□Ú,¢,¶,ç,È,¢,Æ,¢,¯,È,¢,Ý,½,¢,Å,·□B ,Æ,¢,¤,í,¯,Å□A,u,‰,",•,□,Œ,b□{□{{,ªŽè,É"ü,Á,½,ç,c,k,k,ð□},Á,Ä,Ý,½,¢,ÆŽv,Á,Ä,Ü,·^^;□B ,Å□A□³Ž®fŠfŠ□[fX"Å,Ì-¼'O,Í□uYuKaNa□v,Á,Ä,Ì,É,È,é—\'è,Å,·(□Î)<u>-ì□ã,ä,©,È</u>,Ì,ä,©,È,Å,·(□Î) ,È,ñ,¿,Ä□B(93/09)

,±,Ìfvf□fOf‰f€,ÍWindows3.1^È□ã,Å"®□ì,µ,Ü,·□B EUPftf@fCf<,̉‰'t,É,Â,¢,Ä,Í□AFM,s,n,v,m,r,ÌWindows3.1,É"Y•t,Ì<u>EUPfhf‰fCfo</u>,ª•K—v,Å,·□B SNDftf@fCf<,̉‰'t,É,Â,¢,Ä,Í□AFM,s,n,v,m,r,ÌWindows3.1,É"Y•t,Ì<u>SNDfhf‰fCfo</u>,ª•K—v,Å,·□B f|□[fgŽw'è,Í[fRf"fgf□□[f<fpflf<]□[[fhf‰fCfo],Ì[MCI EUP□Ý'è],Å□s,Á,Ä,,¾,³,¢□BRS-MIDI,Ì•û,ÍMIDIf}fbfp□[,ðŽw'è,µ,È,¢,Ɖ<sup>1</sup>,ª,Å,Ü,<sup>1</sup>,ñ(,½,Ô,ñ) fAf<fof€ftf@fCf<,Ì□‰Šú‰»fZfNfVf‡f",ÍfTf|□[fg,µ,Ä,¢,Ü,<sup>1</sup>,ñ□E□E,Â,Ü,è‰<sup>1</sup>Œ<sup>1</sup>□‰Šú‰»,Í,µ,Ä,È,¢ ,Ì,'n‰'t,ª,¨,©,µ,¢,Æ,«,ª, ,è,Ü,·□B

## Copyright

$$\begin{split} \tilde{SJ}"\tilde{SA} &< \\ FM,s,n,v,m,r \ model \ ,Q(,^{\circ},\mu,\&[]`,\tilde{n}([]\hat{l})) \\ Microsoft \ Windows \ 3.1 \ ``ú-{@ê"Å} \\ Microsoft \ Visual \ Basic \ 2.0 \ ``ú-{@ê"Å} \\ Microsoft \ Visual \ Control \ Pack \\ Microsoft \ Windows \ Software \ Development \ Kit \ 3.1 \end{split}$$

Copyright (C) 1993 <u>,ä,¢,¿,á,ñ</u> NIFTY-Serve VFA02164 / PC-VAN FVM08452

 $\begin{array}{l} \underline{CMDIALOG.VBX[]AMCI.VBX[]ATHREED.VBX, [i, \pm, l]fAfvfŠfP[][fVf‡f", ð" @[lì, ³, ¹, é-U"I, ÉŒÀ, Á, ÄMicrosoftŽÐ, æ, è[]Ä"z•z<-‰Â, ð" ¾, Ä"Y•t, µ, Ä, , è, Ü, ·[]B'P'lì, Å, l]Ä"z•z, ĺ, ²‰ "—¶, -, ¾, ³, ¢[]B \\ "][]Ú, ÉŠÖ, µ, Ä, à ^ È[]ã, lŽ---R, É, æ, è[]T[]d, É[]s, ¢, ½, ¢, ÆŽv, ¤, lì, Å[]A•K, _Ž-'O~A---[], ð, ¨Šè, ¢, µ, Ü, ·[]B \\ \underline{ESOCSC1.VBX}, É, Â, ¢, Ä, à "^--l, É'P'lì, Å, l]Ä"z•z, ĺ, ²‰ "--¶,, ¾, ³, ¢[]B \\ f‰f"f^fCf€f‰fCfuf‰fŠ<u>VBRJP200.DLL</u>, ĺ"z•zŽ©-R, Æ, È, Á, Ä, ¢, Ü, ·[]B \\ \end{array}$ 

**,ä,¢,¿,á,ñ** ,±,Ìf\ftfg,Ì□ìŽÒ,Å,·(□Î)

# **-ì⊡ã,ä,©,È** f⊡f^f,f<ftfH□[fX□I□I□I□I(\*^^\*)

**VBRJP200.DLL** VisualBasic2.0"ú−{Œê"Å,Å□ì□¬,µ,½fAfvfŠfP□[fVf‡f",ð"®□ì,³,¹,é,Ì,É∙K—v,Å,·□B

**fJfXf^f€fRf"fgf**□□**[f**< VisualBasic,âVisualC++,ÅŽg,¢,Ü,·□BSYSTEMfffBfŒfNfgfŠ,É,¨,¢,Ä,,¾,3,¢□B

 $\begin{array}{l} \textbf{EUPfhf} & \textbf{fCfo} \\ \square uMCI \ EUPfhf & \textbf{fCfo} \square v, \\ I \ EUPftf & \textbf{fCfo} \square v, \\ I \ EUPftf & \textbf{fCfo} \square v, \\ I \ EUpftf & \textbf{fCfo} \square v, \\ I \ EUpftf & \textbf{fCfo} \square v$ 

**SNDftf@fCf**<**□Ä**□**¶fhf‰fCfo** □uMCI SNDfhf‰fCfo□v,ÍSNDftf@fCf<,ð‰‰'t,·,é,Ì,É•K—v,Å,·□B'g,Ý□ž,Ü,ê,Ä,¢ ,È,¢□ê□‡,ÍfRf"fgf□□[f<fpflf<,Ì□ufhf‰fCfo□v,Å'g,Ý□ž,ñ,Å,,¾,³,¢□B

## RS-MIDIfhf‰fCfo

**K5-MIDIJIJ**%**-GCJO** f^fEf"fY[]‰'ã,Å,Í[]AMIDIJJ][[fh,ð,³,·,Ì,É[]AfJ][[fh'ã,Ì,Ù,©,ÉŠg'£,h[]^,nf{fbfNfX,Æ,©,ä[[5,000,,ç,¢ ,·,é,Ì,ð"f,í,È,,Ä,Í,¢,¯,È,¢,Ì,Å,µ,½(—Ü) ,µ,©,½,È,RS232C,ÉMIDI,Â,È,¢,Å,é,¯,Ç[]ATownsOS,Å,ÍfTf|[][fg,ª,Ù,Æ,ñ,Ç,È,,Ä[]h,¢ ,Å,·[]E[]E[]E[(^^;) Windows,¾,Á,½,çfhf‰fCfo,³,¦, ,ê,Î,È,ñ,Æ,©,È,è,Ü,·[]Bf^fEf"fY—p,ÌRS-MIDIfhf‰fCfo,ÍNIFTY-Serve,ÌFMIDITOL,Æ,ä[][ftfH[[f‰f€,Ì]ff][f^f‰fCfuf‰fŠ,ÅŽè,É"ü,è,Ü,·,æ[](rmdtowns.drv

AJax,³,ñ∐ì,Å,·)

**fZ□[f‰□[,u** "ü□l□íŽmfZ□[f‰□[,u□B ,í,©,ñ,È,¢,Đ,Æ,ÍfZ□[f‰□[f€□[f",ÌfrffflVol.1,Å,àŽØ,è,Ä□AŒ©,Ä,,¾,³,¢(,±,±<u>fVfffNfefB</u>•—(□Î))

**fTfCfŠfbfNfX** ,¤,¿,Ìf,fff<,Q,É,ÍCyrix,ÌCx486DLC,È,ñ,ÄCPU,ª,Ì,Á,©,Á,Ä,Ü,·□Bfm□[f}f<,Ì1.7"{,,ç,¢'¬,¢ ,Å,·□E□E□E,Æ,¢,Á,Ä,à,â,Á,Ï,è'x,¢,Å,·(□Î)

**,Ê,Ü,è,ñ** <u>,ä,¢,¿,á,ñftfH□[f‰f€,e,x,t,h</u>,Ì□í~A,³,ñ,Å,·(^\_^;)

**,ä,¢fRf"** ,â,Á,Ï□A,ä,¢,ÌfAfCfRf",©,È□H<u>.e,x,t,h</u>,Ìff□[f^f‰fCfuf‰fŠ,É, ,è,Ü,·□B

**,ä,¢,¿,á,ñftfH□[f‰f€,e,x,t,h** NIFTY-Serve,Ì<u>FM,s,n,v,m,rftfH□[f‰f€,Q</u>,É,e,x,t,h,P,Æ,e,x,t,h,Q□A,»,µ,Ä<u>fŠfAf<f^fCf€</u> <u>,`,u'Ê□MftfH□[f‰f€,e,q,`,u</u>,É<u>ŒŽ,É'ã,í,Á,Ä</u>,ä,¢,¿,á,ñftfH□[f‰f€,q,ª, ,è,Ü,µ,Ä□A□A□A□A□A□AA,e,s, n,v,m,r,Q,É,ĺ,e,x,t,h□ê—p,Ìff□[f^f‰fCfuf‰fŠ,Ü,Å, ,é,ç,µ,¢,Å,·□B,È,ñ,È,ñ,Å,µ,å□H(□Î)

**FM,s,n,v,m,rftfH**[**[f‰f€,Q** •xŽm'Ê,³,Ü,ª‰^‰c,μ,Ä,Ü,·[]Bfxf"f\_[][ftfH][f‰f€,Ì'†,Å,Í[]A'€[]ì[]«—Ç[]D(^\_^;) ,e,x,t,h,ª, ,é,Ì,à,±,±,Å,·[]B

**fŠfAf‹f^fCf€,`,u'Ê□MftfH□[f‰f€,e,q,`,u** ‰œ,³,Ü,ª,Æ,É,©,,©,Ÿ,¢,¢,⊄,Æ,ä□[,±,Æ,Å—L-¼,È□c, □AMopTerm,Å,à—L-¼,È(□Î)f,fbfv,³,ñ,ª,r,x,r,n,o,ð,µ,Ä,éftfH□[f‰f€,Å,·□B,±,±,É,Í,e,x,t,h,q,ª, ,è,Ü,·□B

**,e,v,h,m,e,Q** ŠJ"Œn,Ì<sup>~</sup>b'è,ª'½,¢,Æ,±,ë,Å∏AVisualBasic,̉ï<cŽº,à,Q,Â, ,è,Ü,·∏B

**ŒŽ,É'ã,í,Á,Ä,¨,μ,¨,«,æ,Á** ,²'¶,¶fZ□[f‰□[f€□[f",Ì□E□E□E,Î,μ,Á(^\_^;) ,Æ,±,ë,Å□Å<ß,Ì•KŽE<Z,Æ,¢,¦,Î□A□u,Î□[,É,ñ,®,£□`(fXf|f|f"f|f"f|f"),Ü,ñ,¾,ç,Ÿ□`□v,æ,¢,Å,·,Ë(□Î)

**fVfffNfefB** ,ufKf"f\_f€,Ìfqf□fCf",Å,·,Ë□B,©,Ÿ,¢,,Ä□A,µ,Á,©,艮,³,ñ,Ì□□—:-> □uŒ©,Ä,,¾,³,¢□I□I□v,É,â,ç,ê,¿,á,Á,½□I,à□,È,,Í,È,¢,Å,µ,å,¤(,Ù,ñ,Æ□H^^;)